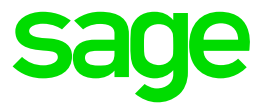

# Mandantenakte

## ab Sage HR Suite 2020.4

© Sage GmbH Frankfurt, Oktober 2020 Version 1

### **Rechtliches:**

Sage ist bei der Erstellung dieses Dokuments mit großer Sorgfalt vorgegangen. Fehlerfreiheit können wir jedoch nicht garantieren. Sage haftet nicht für technische Fehler in diesem Dokument. Die Beschreibungen in diesem Dokument stellen keine zugesicherte Eigenschaft im Rechtssinne dar.

Impressum:

Sage GmbH Franklinstr. 61-63 60486 Frankfurt am Main Tel.: 069 50007-0

Die Sage GmbH ist eine Gesellschaft deutschen Rechts mit Hauptsitz in Frankfurt am Main. Sie ist im Handelsregister des Amtsgerichts Frankfurt am Main eingetragen unter HRB 55497.

### Inhaltsverzeichnis

| 1.0 | Voraussetzungen                              | 3  |
|-----|----------------------------------------------|----|
| 1.1 | Allgemeines                                  | 3  |
| 1.2 | Lizenzierung                                 | 3  |
| 1.3 | Anmeldung im d3. Admin                       | 3  |
| 1.4 | Neuanlage eines Projekts                     | 4  |
| 2.0 | Anlage und Kopieren von Dokumentarten        | 5  |
| 2.1 | Dokumentart "Zentrale Mandantenakte" anlegen | 5  |
| 2.2 | Dokumentart "Beitragsnachweis" anlegen       | 9  |
| 2.3 | Dokumentarten kopieren                       | 12 |
| 3.0 | Aktenanlage                                  | 16 |
| 4.0 | Berechtigungen für Benutzer anlegen          | 19 |
| 5.0 | Einstellungen in der Administration der HR   |    |
|     | Suite                                        | 22 |
| 5.1 | Darstellung in die Applikation               | 23 |

### 1.0 Voraussetzungen

Wichtige Hinweise zur Nutzung der Mandantenakte

### 1.1 Allgemeines

Dieses Dokument bietet Ihnen eine detaillierte schrittweise Anleitung zur Einrichtung der Mandantenakte. Die Mandantenakte ist für die Sage HR Suite konzipiert.

### Achtung:

Diese Beschreibung ist für User mit tiefgreifendem d.velop Know How zum d.3 System konzipiert. Wenden Sie sich zur weiteren Unterstützung bitte an den Sage Professional Service.

Ab der Version Sage HR Suite 2020.4 steht über den Administrationsbereich der Sage HR Suite ein Aufruf zur Kopplung der Mandantenakte zur Verfügung. Weitere manuelle Einstellungen müssen im d3 Admin vorgenommen werden.

Stellen Sie sicher, dass eine aktuelle HR Suite Lizenz der dPA mit der Dokumentausprägung 999 Dokumentarten vorliegt.

### 1.2 Lizenzierung

Zu einer Aktualisierung von Lizenzinformationen der Sage dPA nehmen Sie im DOS-Fenster über den Parameteraufruf Verzeichnis \SageDMS\ Sagede.Shared.DMS\ DMSActivate.exe /admin die Aktivierung der Lizenz vor. Mit der Aktualisierung findet ein Abgleich der d.3 Lizenz sowie der Eintrag in der Registry automatisch statt.

Um den aktuellen Stand der Lizenzierung einzusehen, kann auf dem DMS Server im Verzeichnis \SageDMS\ Sagede.Shared.DMS die DMSActivate.exe mit Administratorenrechten gestartet werden.

**Hinweis:** Werden nach einem Lizenztausch andere Lizenzserver im Netz zum DMS gefunden, müssen Sie in der Hosts Datei (c:\windows\system32\drivers\etc) des DMS Servers die folgende Zeile ergänzen:

127.0.0.1 d-velop-license

da es ansonsten zu Fehlern kommen kann!

#### 1.3 Anmeldung im d3. Admin

Melden Sie sich mit Ihrem Administrationsbenutzer am d3 Archiv an, zu dem eine Mandantenakte aktiviert werden soll.

| al d.3 admin [8.1.( 1878] |                   | ×                       |  |
|---------------------------|-------------------|-------------------------|--|
| An                        | nmeldung am       | d.3 Repository          |  |
| Bei                       | nutzername:       | d3_admin                |  |
| Kei                       | nnwort:           | ·····                   |  |
| Re                        | pository:         | ArchivPA · ?            |  |
| Spi                       | rache:            | Deutsch -               |  |
|                           | Anm <u>e</u> lden | Hilfe <u>A</u> bbrechen |  |

Wechseln Sie über die Schaltfläche in den "Bearbeitungsmodus". Wurde bisher kein Projekt angelegt, muss dies zunächst erfolgen, damit Sie den Modus wechseln können.

| d.3 admin Dokumente und Akten 🗸 Berechtigunge | en 🗸 Systemeinstellungen 🗸 Systemüberwachung 🗸 Weitere Dienste 🗸 📃 🗖 🗙                                                                                                    |
|-----------------------------------------------|----------------------------------------------------------------------------------------------------|
| Bearbeitungsmodus OAnsichtsmodus              | Projekt Meilenstein Meilenstein                                                                                                    |
| Projekte                                      | Protokoll                                                                                                    |
| ▲ Name Beschreibung                           | Aktion Objekttyp Objektname Benutzer 🔺 Zaitpunkt                                                                                                    |
| Neu Import Export                             |                                                                                                    |
| Meilensteine                                  |                                                                                                    |
| Nummer Beschreibung                           |                                                                                                    |
|                                               | <u></u> Gr                                                                                                    |
| Import Export Schließen                       | CSV-Export                                                                                                    |
| Offene Sitzungen                              | Systemstatus                                                                                                    |
| ▲ Benutzer Projekt Anmeldezeitpunkt           | Die DLL E:SageDMS/d3dient prg/AdminAdminPlugins/tilffadm dll wird geladen [OK]<br>Die DLL E:SageDMS/d3dient prg/AdminAdminPlugins/FolderBrowserAdmin.dll wird geladen [OK]<br>Die DLL E:SageDMS/d3dient prg/AdminAdminPlugins/FolderBrowserAdmin.dll wird geladen [OK]<br>Die DLL E:SageDMS/d3dient.prg/AdminAdminPlugins/tormsmapping.dll wird geladen [OK]<br>Die DLL E:SageDMS/d3dient.prg/AdminAdminPlugins/tormsmapping.dll wird geladen [OK] |
|                                               | ۲.<br>۲. (                                                                                                    |
| 💕 Verbunden mit ArchivPA                      | d.3 Admin (d3_admin)                                                                                                    |

#### 1.4 Neuanlage eines Projekts

Zur Neuanlage eines Projekts bestätigen Sie aus dem Dashboard des d3 Administrators im oberen linken Bereich "Projekt" die Schaltfläche "Neu".

Wählen Sie als Projektnamen "Mandantenakte" und tragen Sie eine erklärende Beschreibung ein.

Wechseln Sie nach Anlage des Projekts in den Bearbeitungsmodus.

| ad Neues Projek                                     | t anlegen                                            | ×     |  |  |  |
|-----------------------------------------------------|------------------------------------------------------|-------|--|--|--|
| d.3 Projekt<br>Erstellen Sie ein neues d.3 Projekt. |                                                      |       |  |  |  |
| Neues Projekt                                       |                                                      |       |  |  |  |
| Projektname:                                        | Mandantenakte                                        |       |  |  |  |
| Beschreibung:                                       | Mandantenakte für die HR Suite ab der Version 2020.4 |       |  |  |  |
|                                                     | OK Abbr                                              | echen |  |  |  |

### 2.0 Anlage und Kopieren von Dokumentarten

In diesem Abschnitt erläutern wir Ihnen die Anlage und das Kopieren von Dokumentarten. Für die Mandantenakte werden 14 Dokumentarten benötigt, die nachfolgend beschrieben werden.

Folgende Aktenart und Dokumentarten sind im d.3 Admin anzulegen.

# **Hinweis:** Die Kürzel müssen unbedingt so lauten, wie in der nachfolgenden Tabelle vorgegeben, da diese bereits in der HRSuite hinterlegt sind.

| Zentrale Mandantenakte                | AZMD  | Aktenart    |
|---------------------------------------|-------|-------------|
| Beitragsnachweise                     | ZKVB  | Dokumentart |
| Berufsgenossenschaftsliste            | ZBG   | Dokumentart |
| Beitragsabrechnung BVV                | ZBBVV | Dokumentart |
| Buchungsjournal                       | ZBUJO | Dokumentart |
| Buchungsjournal mit Einzelkorrekturen | ZBUJK | Dokumentart |
| zusammengefaßter Buchungsbeleg        | ZZBUB | Dokumentart |
| Buchungsbeleg pro Arbeitnehmer        | ZBUAN | Dokumentart |
| Lohnsteueranmeldung                   | ZLSTA | Dokumentart |
| Umlageerstattungsantrag U1            | ZU1   | Dokumentart |
| Umlageerstattungsantrag U2            | ZU2   | Dokumentart |
| Lohnjournal                           | ZLJO  | Dokumentart |
| Einzelnachweise                       | ZEINZ | Dokumentart |
| Protokoll Zusammensetzung             | ZKVE  | Dokumentart |
| Beitragsnachweise                     |       |             |

#### 2.1 Dokumentart "Zentrale Mandantenakte" anlegen

Über den Menüpunkt <Dokumente und Akten/Dokumentarten> erhalten Sie eine Übersicht der Dokumentarten Ihrer bisherigen Archivstruktur des d3 Archivs. Über die Schaltfläche "Neu" legen Sie die zentrale Mandantenakte an. Folgen Sie der nachfolgenden grafischen Beschreibung.

| ad         Dokumentarten         [Bearbeitungsmodus]           Image: Display the state of the state of the | :: Mandantenakte]<br>en                                                                                                    |                                                           |                                                                                                    |                                                                                                    |                                                                                                    |                                               | ×<br>গ |
|----------------------------------------------------------------------------------------------------|----------------------------------------------------------------------------------------------------|-----------------------------------------------------------|----------------------------------------------------------------------------------------------------|----------------------------------------------------------------------------------------------------|----------------------------------------------------------------------------------------------------|-----------------------------------------------|--------|
| Dokumentarten       [Bearbeitungsmodut         Übersicht der Dokumentart       Diese Übersicht zeigt alle bisher ange         Filter       Suchen nach:                                                                                                    | Handantenakte)     En elegten Dokumentarten.     Abmahnung     Kürzel:     Sekundärspeicher E//     Repository-lo?     4-Augen-Prinzip:     Inhalt der Dokumentar     Vorname     GTT Vorname     GTT Vorname     GTT Nachname     GTT Nachname     GTT Nachname     GTT Nachname     GTT Mandant | A:<br>Modifizie<br>Ja<br>Ja<br>Ja<br>Ja<br>Ja<br>Ja<br>Ja | Lebensdaue<br>Cache-Verw<br>Ungeschützi<br>Vorbuchen:<br>rbar DB Positi<br>2<br>30<br>81<br>1<br>80<br>16 | er in Monaten<br>eildauer in Ta<br>ter Webzugrif<br>Nein<br>Nein<br>Ja<br>Nein<br>Ja<br>Nein<br>Ja | :<br>agen:<br>f.<br>Alphanumerisch<br>Alphanumerisch<br>Numerisch<br>Alphanumerisch<br>Alphanumerisch | Titel<br>Nein<br>Nein<br>Nein<br>Nein<br>Nein |        |
| beduleiding     bewerbungsschreiben     bc//-Meldeprotokoll     bl/ferenziohnschein     Elfernzeit     Feedbackgespräch     Jubiläum                                                                                                    | ₹<br>Neu Bearb                                                                                                    | eiten                                                     | Entfernen                                                                                                 | <u>K</u> opieren                                                                                   | ]                                                                                                    | Schließ                                       | en     |

| ad Neue Dokum       | nentart hinzufügen [Bear                                 | beitung   | smodus: Mandantenakte]                                   | □ ×       |
|---------------------|----------------------------------------------------------|-----------|----------------------------------------------------------|-----------|
| Angabe<br>Diese Ang | <b>en zur Dokumentart</b><br>gaben sind zum Anlegen erfo | rderlich. |                                                          | ?         |
| Basiskonfigur       | ation                                                    |           |                                                          |           |
| Name:               | Zentrale Mandantenakte                                   |           | Ungeschützter Webzugriff                                 |           |
| Art:                | Aktenart                                                 | *         | 4-Augen-Prinzip                                          |           |
| Kürzel:             | AZMD                                                     | Ψ.        | Vorbuchen                                                |           |
| Repository-ID:      | Standard                                                 | *         |                                                          |           |
| Lebensdauer         |                                                          |           |                                                          |           |
| In Monaten:         | ewig                                                     | *         | Auf Sekundärspeicher auslagern                           |           |
| Ab:                 | Importdatum                                              | -         | Ereignisorientiertes Löschen                             |           |
| Cache-Verwei        | ildauer                                                  |           |                                                          |           |
| In Tagen:           | Standard des d.3 Servers                                 | -         | ✓ Vorzeitige Entfernung bei Speicherplatzmangel erlauben |           |
| Definition für F    | Farbmarkierungen                                         |           |                                                          |           |
| Farbe               | Text                                                     |           | Sprache                                                  |           |
|                     |                                                          |           |                                                          |           |
|                     |                                                          |           |                                                          |           |
| <u>H</u> inzufügen  | <u>B</u> earbeiten <u>L</u> öschen                       |           |                                                          |           |
| < <u>Z</u> urück    | <u>W</u> eiter >                                         |           | ΩK                                                       | Abbrechen |

Nach Angabe der Basisinformationen müssen über "Weiter" die Eigenschaften zur Mandantenakte ausgewählt werden. Beachten Sie dabei, dass die beiden Pflichtfelder Mandanten- und Personalnummer über die Schaltfläche "Eigenschaften" auf "Ja" gesetzt werden müssen.

| MDNr:          | Mandantennummer (Pflichtfeld) |
|----------------|-------------------------------|
| Mandant:       | Mandantenname                 |
| Pesonalnummer: | Personalnummer (Pflichtfeld)  |
| Sys_PWUser:    | Benutzer der HRSuite          |

| itel        | DB Position | Modifizierbar | Pflicht | Wertemenge | Beschreibung | Konvertierung | Suchmaske | Ablagema | Tr |
|-------------|-------------|---------------|---------|------------|--------------|---------------|-----------|----------|----|
| MDNr        | 80          | Ja            | Nein    | keine      | MDNr         | Nein          | Ja        | Ja       | Ja |
| Mandant 🗟   | 16          | Ja            | Nein    | keine      | Bezeichnun   | Nein          | Ja        | Ja       | Ja |
| Personalnum | 81          | Ja            | Nein    | keine      | Personalnu   | Nein          | Ja        | Ja       | Ja |
| ∫sys_PWUser | 30          | Ja            | Nein    | keine      | Benutzerna   | Nein          | Ja        | Ja       | Ja |
|             |             |               |         |            |              |               |           |          |    |
|             |             |               |         |            |              |               |           |          |    |
|             |             |               |         |            |              |               |           |          |    |
|             |             |               |         |            |              |               |           |          |    |
|             |             |               |         |            |              |               |           |          |    |
|             |             |               |         |            |              |               |           |          |    |
|             |             |               |         |            |              |               |           |          |    |
|             |             |               |         |            |              |               |           |          |    |
|             |             |               |         |            |              |               |           |          |    |
|             |             |               |         |            |              |               |           |          |    |
|             |             |               |         |            |              |               |           |          |    |
|             |             |               |         |            |              |               |           |          |    |
|             |             |               |         |            |              |               |           |          |    |
|             |             |               |         |            |              |               |           |          |    |
|             |             |               |         |            |              |               |           |          |    |
|             |             |               |         |            |              |               |           |          |    |

| Eigenschaften verwalten X                                                                                |                               |                               |            |                   |  |  |  |
|----------------------------------------------------------------------------------------------------|-------------------------------|-------------------------------|------------|-------------------|--|--|--|
| Details für die Eigenschaft angeben<br>Legen Sie fest, wie die Eigenschaft im Repository verwaltet wird. |                               |                               |            |                   |  |  |  |
| Standard                                                                                                 |                               |                               |            |                   |  |  |  |
| Titel:                                                                                                   | MDNr                          |                               |            |                   |  |  |  |
| DB Position:                                                                                             | * 08                          | Pflicht:                      | Ja         | -                 |  |  |  |
| Modifizierbar:                                                                                           | Ja 👻                          | Facettenbildung:              | Ja         | ~                 |  |  |  |
| Ausblendbar:                                                                                             | Nein -                        | Titel:                        | Nein       | *                 |  |  |  |
|                                                                                                    | Zusätzliche Eingaben zur Wert | emenge erlauben (Vorsch       | nlag)      |                   |  |  |  |
| Erweitert                                                                                                |                               |                               |            |                   |  |  |  |
| Konvertierung                                                                                            |                               | Sichtbar in                   |            |                   |  |  |  |
| O In Großbuch                                                                                            | staben                        | <ul> <li>Suchmaske</li> </ul> |            |                   |  |  |  |
| O In Kleinbuch                                                                                           | staben                        | Ablagemaske                   |            |                   |  |  |  |
|                                                                                                    |                               |                               |            |                   |  |  |  |
| <u>E</u> igenschaften                                                                                    | Verwendung                    |                               | <u>0</u> K | <u>S</u> chließen |  |  |  |

Zusätzliche Angaben zu den erweiterten Eigenschaften müssen nicht vorgenommen werden. Über "Weiter" fahren Sie in der Anlage fort.

| ad Neue Dokumentart hinzufügen [Bearbeitungsmodus: Mandantenakte]                                                                   | □ ×       |
|----------------------------------------------------------------------------------------------------|-----------|
| Zusätzliche Angaben zu den erweiterten Eigenschaften<br>Legen Sie fest, nach welchen Kriterien die Ergebnislisten angezeigt werden. | ?         |
| Ergebnisse standardmäßig nach dieser erweiterten Eigenschaft sortieren:                                                             |           |
| Aufsteigende Sortierung                                                                                                    |           |
| O Absteigende Sortierung                                                                                                    |           |
| Frgebnisse standardmäßig nach dieser erweiterten Eigenschaft gruppieren:                                                            |           |
| < Zurück Weiter >                                                                                                    | Abbrechen |

Wählen Sie im nachfolgenden Dialog "Titelfelder" für die Anzeige Mandant und MDNr aus und über "Weiter" nehmen Sie im nächsten Dialog "Position des Titels" unter Eigenschaften für die Bezeichnung Mandant als Prefix "Mandant" und als Surfix "Nr." vor. Über OK, schließen Sie die Anlage der Dokumentart ab.

| ad Neue Dokumentart hinzufügen [Bearbeitungsmode                            | us: Mandantenakte]              |                        |                       | □ ×     |
|-----------------------------------------------------------------------------|---------------------------------|------------------------|-----------------------|---------|
| Titelfelder           Legen Sie die Titelfelder für diese Dokumentart fest. |                                 |                        |                       | ?       |
| Ausgewählte Titelfelder                                                     | Einzeln<br>< ><br>Alle<br><< >> | Verfügbare Titelfelder |                       |         |
| < <u>Z</u> urück <u>W</u> eiter >                                           | Ģ                               |                        | <u>O</u> K <u>A</u> b | brechen |

| Desition days      | litele                 |            |         |       |     |                      |    | -        |
|--------------------|------------------------|------------|---------|-------|-----|----------------------|----|----------|
| Wählen Sie die Anz | eigeposition des T     | itels aus. |         |       |     |                      |    | C        |
|                    |                        |            |         |       |     |                      |    |          |
| itel               | Präfix                 | Suffix     | Trenner | von I | bis | Anzeigen, falls leer |    |          |
| landant<br>IDNr    |                        |            |         |       |     | Nein                 |    |          |
|                    |                        |            |         |       |     | INEIT                |    |          |
|                    |                        |            |         |       |     |                      |    |          |
|                    |                        |            |         |       |     |                      |    |          |
|                    |                        |            |         |       |     |                      |    |          |
|                    |                        |            |         |       |     |                      |    |          |
|                    |                        |            |         |       |     |                      |    |          |
|                    |                        |            |         |       |     |                      |    |          |
|                    |                        |            |         |       |     |                      |    |          |
|                    |                        |            |         |       |     |                      |    |          |
|                    |                        |            |         |       |     |                      |    |          |
|                    |                        |            |         |       |     |                      |    |          |
|                    |                        |            |         |       |     |                      |    |          |
|                    |                        |            |         |       |     |                      |    |          |
|                    |                        |            |         |       |     |                      |    |          |
|                    |                        |            |         |       |     |                      |    |          |
|                    |                        | Ĺ          | 3       |       |     |                      |    |          |
| Position V Positi  | on <u>E</u> igenschaft | en         |         |       |     |                      |    |          |
| < Zurück Waiter    | >                      |            |         |       |     |                      | OK | Abbreche |

| Eigenschaf | ften von "Titel"                                        |      |   |            | ×         |
|------------|---------------------------------------------------------|------|---|------------|-----------|
|            | genschaften von "Titel"<br>enschaften eines Titelfeldes |      |   |            | ?         |
| Titel      |                                                         |      |   |            |           |
| Titel:     | Mandant                                                 |      |   |            |           |
| Präfix:    | Mandant:                                                | Von: | 0 |            |           |
| Suffix:    | Nr                                                      | Bis: | 0 |            |           |
| Trenner:   |                                                         |      |   |            |           |
|            | ✓ Komplette Länge anzeigen                              |      |   |            |           |
|            | Anzeigen, falls leer                                    |      |   |            |           |
|            |                                                         |      |   |            |           |
|            |                                                         |      |   |            |           |
|            | Ν                                                       |      |   |            |           |
|            | 1/2                                                     |      |   |            |           |
|            |                                                         |      |   |            |           |
| <u> </u>   |                                                         |      |   |            | 1         |
|            |                                                         |      |   | <u>О</u> К | Schließen |
|            |                                                         |      |   |            |           |
| Inform     | ationen                                                 |      |   |            | x         |
|            |                                                         |      |   |            |           |

| Informa | tionen X                                                                          |
|---------|-----------------------------------------------------------------------------------|
| 1       | Die Dokumentart 'Zentrale Mandantenakte' wurde erfolgreich angelegt.<br>[3000454] |
|         | ОК                                                                                |

#### 2.2 Dokumentart "Beitragsnachweis" anlegen

Über den Menüpunkt <Dokumente und Akten/Dokumentarten> erhalten Sie eine Übersicht der Dokumentarten Ihrer bisherigen Archivstruktur des d3 Archivs. Über die Schaltfläche "Neu" legen Sie nun die Beitragsnachweise an. Folgenden Sie der nachfolgenden grafischen Beschreibung.

| ad Neue Dokum       | nentart hinzufügen [Bearbeitung:                                  | smodus: Mandantenakte]                              |            | □ ×       |
|---------------------|-------------------------------------------------------------------|-----------------------------------------------------|------------|-----------|
| Angabe<br>Diese Ang | <b>en zur Dokumentart</b><br>gaben sind zum Anlegen erforderlich. |                                                     |            | ?         |
| Basiskonfigur       | ration                                                            |                                                     |            |           |
| Name:               | Beitragsnachweise                                                 | 🗌 Ungeschützter Webzugriff                          |            |           |
| Art:                | Dokumentart -                                                     | 4-Augen-Prinzip                                     |            |           |
| Kürzel:             | ZKVB -                                                            | Vorbuchen                                           |            |           |
| Repository-ID:      | Standard *                                                        |                                                     |            |           |
| Lebensdauer         |                                                                   |                                                     |            |           |
| In Monaten:         | Standard (50 Jahre) -                                             | Auf Sekundärspeicher auslagern                      |            |           |
| Ab:                 | Importdatum +                                                     | Ereignisorientiertes Löschen                        |            |           |
| Cache-Verwei        | ildauer                                                           |                                                     |            |           |
| In Tagen:           | Standard des d.3 Servers -                                        | Vorzeitige Entfernung bei Speicherplatzmangel erlau | iben       |           |
| Definition für I    | Farbmarkierungen                                                  |                                                     |            |           |
| Farbe               | Text                                                              | Sprache                                             |            |           |
|                     |                                                                   |                                                     |            |           |
|                     |                                                                   |                                                     |            |           |
| <u>H</u> inzufügen  | Bearbeiten Löschen                                                |                                                     |            |           |
| < <u>Z</u> urück    | Weiter >                                                          | 3                                                   | <u>0</u> K | Abbrechen |
|                     |                                                                   |                                                     |            |           |

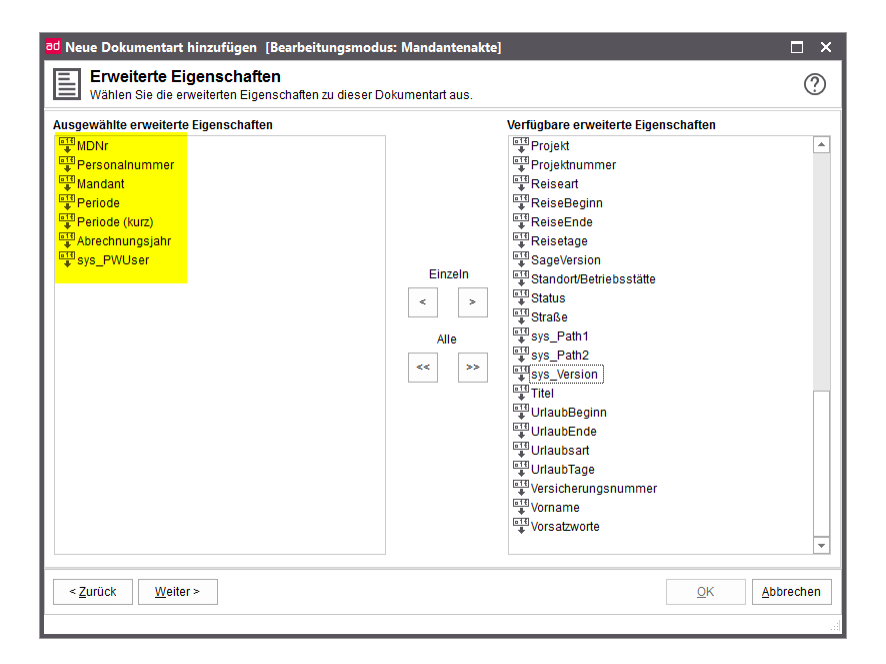

| Neue Dokumenta               | art hinzufüg                                     | en [Bearbeit                            | ungsmo                      | dus: Mandante                     | nakte]       |               |           |          |        |
|------------------------------|--------------------------------------------------|-----------------------------------------|-----------------------------|-----------------------------------|--------------|---------------|-----------|----------|--------|
| Positionen<br>Wählen Sie die | <b>i der erwei</b><br>e Anzeigeposi <sup>4</sup> | i <b>terten Eige</b><br>tionen der erwe | <b>enscha</b><br>eiterten E | ı <b>ften</b><br>igenschaften au: | s.           |               |           |          | ?      |
| Titel                        | DB Position                                      | Modifizierbar                           | Pflicht                     | Wertemenge                        | Beschreibung | Konvertierung | Suchmaske | Ablagema | Treff  |
| AMDNr                        | 80                                               | Ja                                      | Ja                          | keine                             | MDNr         | Nein          | Ja        | Ja       | Ja     |
| Personalnum                  | 81                                               | Ja                                      | Ja                          | keine                             | Personalnu   | Nein          | Ja        | Ja       | Ja     |
| Mandant                      | 16                                               | Ja                                      | Nein                        | keine                             | Bezeichnun   | Nein          | Ja        | Ja       | Ja     |
| Periode                      | 56                                               | Ja                                      | Nein                        | keine                             | Abrechnun    | Nein          | Ja        | Ja       | Ja     |
| Periode (kurz)               | 38                                               | Ja                                      | Nein                        | keine                             | MM/JJJJ      | Nein          | Ja        | Ja       | Ja     |
| Abrechnungsj                 | 83                                               | Ja                                      | Nein                        | keine                             | Abrechnun    | Nein          | Ja        | Ja       | Ja     |
| §sys_PWUser                  | 30                                               | Ja                                      | Nein                        | keine                             | Benutzerna   | Nein          | Ja        | Ja       | Ja     |
|                              |                                                  |                                         |                             |                                   |              |               |           |          |        |
|                              |                                                  |                                         |                             |                                   |              |               |           |          |        |
|                              |                                                  |                                         |                             |                                   |              |               |           |          |        |
| Position F                   | 'osition <u>E</u> ig                             | jenschaften                             |                             |                                   |              |               |           |          |        |
|                              | elter a                                          |                                         |                             |                                   |              |               | UN        | Ann      | recnei |

| ad Neue Dokumentart hinzufügen [Bearbeitungsmodus: Mandantenakte]                                                                           |            | □ ×       |
|----------------------------------------------------------------------------------------------------|------------|-----------|
| <b>Zusätzliche Angaben zu den erweiterten Eigenschaften</b><br>Legen Sie fest, nach welchen Kriterien die Ergebnisilisten angezeigt werden. |            | ?         |
| Ergebnisse standardmäßig nach dieser erweiterten Eigenschaft sortieren:                                                                     |            |           |
|                                                                                                    |            |           |
| Aufsteigende Softierung                                                                                                    |            |           |
| O Absteigende Sortierung                                                                                                    |            |           |
| Ergebnisse standardmäßig nach dieser erweiterten Eigenschaft gruppieren:                                                                    |            |           |
|                                                                                                    |            |           |
|                                                                                                    |            |           |
|                                                                                                    |            |           |
|                                                                                                    |            |           |
|                                                                                                    |            |           |
|                                                                                                    |            |           |
| < Zurŭck ₩eiter >                                                                                                    | <u>О</u> К | Abbrechen |
|                                                                                                    |            |           |

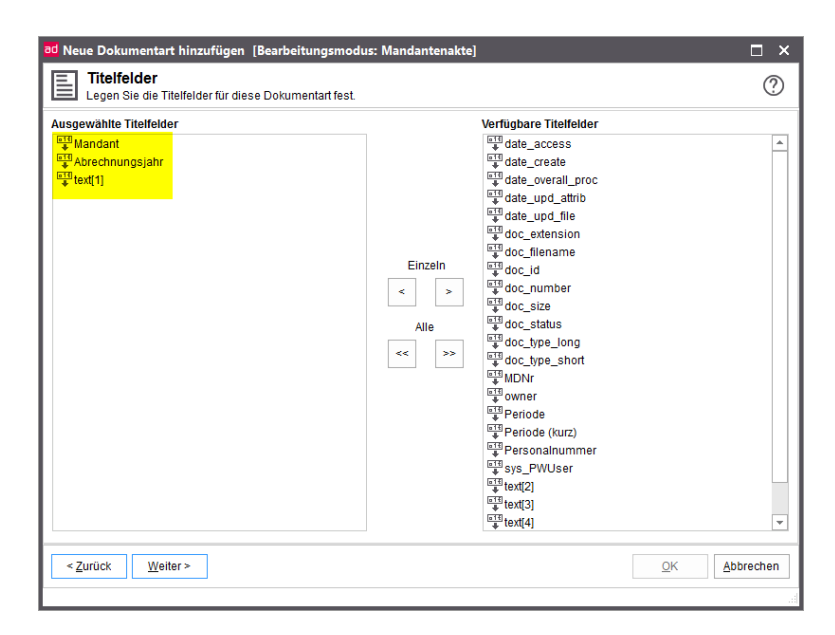

| Eigenschaf | ten von "Titel"                                                                                                    |      |            | ×         |
|------------|----------------------------------------------------------------------------------------------------|------|------------|-----------|
| Eig<br>Eig | genschaften von "Titel"<br>enschaften eines Titelfeldes                                                                                                    |      |            | ?         |
| Titel      |                                                                                                    |      |            |           |
| Titel:     | Mandant                                                                                                    |      |            |           |
| Präfix:    | Mandant:                                                                                                    | Von: |            |           |
| Suffix:    | Jahr:                                                                                                    | Bis: |            |           |
| Trenner:   |                                                                                                    |      |            |           |
|            | ✓ Komplette Länge anzeigen                                                                                                    |      |            |           |
|            | Anzeigen, falls leer                                                                                                    |      |            |           |
|            |                                                                                                    |      |            |           |
| I          |                                                                                                    |      |            |           |
| I          |                                                                                                    |      |            |           |
| I          |                                                                                                    |      |            |           |
|            |                                                                                                    |      |            |           |
|            |                                                                                                    |      | OK         | Schließen |
|            | 100 March 100 March 100 Ma |      | <u>v</u> k | Schließen |

| Eige                                                                            | enschafte                                                   | n von "T                                                               | litel"                                                                               |                                                   |                  |                                                        |                                  |     | ?                           |
|---------------------------------------------------------------------------------|-------------------------------------------------------------|------------------------------------------------------------------------|--------------------------------------------------------------------------------------|---------------------------------------------------|------------------|--------------------------------------------------------|----------------------------------|-----|-----------------------------|
| Elgen                                                                           | ischatten ein                                               | es liteiteid                                                           | es                                                                                   |                                                   |                  |                                                        |                                  |     |                             |
| litei                                                                           |                                                             |                                                                        |                                                                                      |                                                   |                  |                                                        |                                  |     |                             |
| Titel: t                                                                        | ext[1]                                                      |                                                                        |                                                                                      |                                                   |                  |                                                        |                                  |     |                             |
| Präfix:                                                                         | :                                                           |                                                                        |                                                                                      | Von                                               | c 📃              |                                                        |                                  |     |                             |
| Suffix:                                                                         |                                                             |                                                                        |                                                                                      | Bis                                               |                  |                                                        |                                  |     |                             |
| Trenner:                                                                        |                                                             |                                                                        |                                                                                      |                                                   |                  |                                                        |                                  |     |                             |
|                                                                                 | Komplette                                                   | Länge anz                                                              | eigen                                                                                |                                                   |                  |                                                        |                                  |     |                             |
| [                                                                               | Anzeigen, f                                                 | falls leer                                                             |                                                                                      |                                                   |                  |                                                        |                                  |     |                             |
|                                                                                 |                                                             |                                                                        |                                                                                      |                                                   |                  |                                                        |                                  |     |                             |
|                                                                                 |                                                             |                                                                        |                                                                                      |                                                   |                  |                                                        |                                  |     |                             |
|                                                                                 |                                                             |                                                                        |                                                                                      |                                                   |                  |                                                        |                                  |     |                             |
|                                                                                 |                                                             |                                                                        |                                                                                      |                                                   |                  |                                                        |                                  |     |                             |
|                                                                                 |                                                             |                                                                        |                                                                                      |                                                   |                  |                                                        |                                  |     |                             |
|                                                                                 |                                                             |                                                                        |                                                                                      |                                                   |                  |                                                        |                                  |     |                             |
|                                                                                 |                                                             |                                                                        |                                                                                      |                                                   |                  |                                                        |                                  |     |                             |
|                                                                                 |                                                             |                                                                        |                                                                                      |                                                   |                  |                                                        |                                  |     |                             |
|                                                                                 |                                                             |                                                                        |                                                                                      |                                                   |                  |                                                        | 0                                | < 1 | Schließer                   |
|                                                                                 | N                                                           |                                                                        |                                                                                      |                                                   |                  |                                                        | Q                                | K   | <u>S</u> chließer           |
| Neue Dokum                                                                      | nentart hinzufi                                             | iigen [Bearb                                                           | eitungsmod                                                                           | us: Mandanten                                     | akte]            |                                                        | <u>0</u>                         | K   | Schließen                   |
| Neue Dokum<br>Positio<br>Wählen S                                               | nentart hinzufi<br>n des Titels<br>lie die Anzeigepo        | ügen (Bearb<br>sition des Tit                                          | eitungsmod<br>els aus.                                                               | us: Mandanten                                     | akte]            |                                                        | Q                                | ĸ   | Schließen                   |
| Neue Dokum<br>Positio<br>Wählen S                                               | nentart hinzufi<br><b>n des Titels</b><br>iie die Anzeigepo | igen [Bearb<br>sition des Tit<br>Präfix                                | eitungsmod<br>els aus.                                                               | us: Mandanten<br>Trenner                          | akte]<br>von bis | Anzeigen, fa                                           | <u>O</u> l<br>alls leer          | K [ | <u>S</u> chließen           |
| Neue Dokum<br>Positio<br>Wählen S<br>itel<br>Jandant                            | nentart hinzufi<br>n des Titels<br>lie die Anzeigepo        | igen [Bearb<br>sition des Tit<br>Präfix<br>Mandant:                    | eitungsmod<br>els aus.<br>Suffix<br>Jahr.                                            | us: Mandanten<br>Trenner                          | akte]<br>von bis | Anzeigen, fa                                           | <u>O</u> I<br>alls leer          | K   | <u>S</u> chließen<br>□<br>( |
| Neue Dokum<br>Positio<br>Wählen S<br>itel<br>Jandant<br>berechnungsja           | nentart hinzufa<br>n des Titels<br>lie die Anzeigepo<br>ahr | igen [Bearb<br>sition des Tit<br>Präfix<br>Mandant                     | eitungsmod<br>els aus.<br>Suffix<br>Jahr.                                            | us: Mandanten<br>Trenner                          | akte]<br>von bis | Anzeigen, fa<br>Nein<br>Nein                           | <u>O</u> l                       | K [ | <u>S</u> chließer           |
| Neue Dokum<br>Positio<br>Wahlen S<br>itel<br>Jandant<br>Ubrechnungsja           | nentart hinzufa<br>n des Titels<br>lie die Anzeigepo<br>ahr | igen (Bearb<br>sition des Tit<br>Präfix<br>Mandant<br>:                | eitungsmod<br>els aus.<br>Suffix<br>Jahr:                                            | us: Mandanten<br>Trenner                          | akte]<br>von bis | Anzeigen, fa<br>Nein<br>Nein<br>Nein                   | Q<br>alls leer                   | K [ | <u>S</u> chließen<br>□<br>( |
| Neue Dokum<br>Positio<br>Wahlen S<br>Itel<br>Iandant<br>Ibbrechnungsja          | nentart hinzufa<br>n des Titels<br>lie die Anzeigepo<br>ahr | igen [Bearb<br>sition des Tit<br>Präfix<br>Mandant<br>;                | eitungsmod<br>els aus.<br>Suffix<br>Jahr.                                            | us: Mandanten<br>Trenner                          | akte]<br>von bis | Anzelgen, fa<br>Nein<br>Nein<br>Nein                   | Q<br>alls leer                   | K [ | <u>S</u> chließen           |
| Neue Dokun<br>Positio<br>Wahlen S<br>litel<br>Jandant<br>brechnungsja<br>ext[1] | nentart hinzufi<br>n des Titels<br>ie die Anzeigepo         | igen (Bearb<br>sistion des Tit<br>Präfix<br>Mandant                    | eitungsmod<br>els aus.<br>Suffix<br>Jahr:                                            | us: Mandanten<br>Trenner                          | akte]<br>von bis | Anzeigen, fa<br>Nein<br>Nein<br>Nein                   | Q<br>ills leer                   | K [ | <u>S</u> chließer           |
| Neue Dokum<br>Positio<br>Wählen S<br>Itel<br>Iandant<br>Ibrechnungsja<br>ext[1] | Nentart hinzufr<br>n des Titels<br>ie die Anzeigepo<br>ahr  | igen (Bearb<br>sition des Tit<br>Prafix<br>Mandant                     | eitungsmod<br>els aus.<br>Suffix<br>Jahr:                                            | us: Mandanten<br>Trenner                          | akte]<br>von bis | Anzeigen, fa<br>Nein<br>Nein<br>Nein                   | Q<br>sills leer                  | K [ | <u>S</u> chließer           |
| Neue Dokum<br>Positio<br>Wahlen S<br>itel<br>Iandant<br>Ibrechnungsja           | nentart hinzufr<br>n des Titels<br>ile die Anzeigepo<br>ahr | igen (Bearb<br>sition des Tit<br>Präfix<br>Mandant<br>:<br>informatio  | eitungsmod<br>els aus.<br>Suffix<br>Jahr:<br>nen                                     | Trenner                                           | akte]<br>von bis | Anzeigen, fa<br>Nein<br>Nein<br>Nein                   | Q<br>ills leer                   | K [ | <u>S</u> chließer           |
| Neue Dokun<br>Positio<br>Wahlen S<br>Titel<br>Mandant<br>Ubrechnungsja          | nentart hinzufa<br>n des Titels<br>ie die Anzeigepo<br>ahr  | igen [Bearb<br>soliton des Tit<br>Prafix<br>Mandant<br>:<br>Informatio | eitungsmod<br>els aus.<br>Suffix<br>Jahr:<br>nen                                     | us: Mandanten<br>Trenner                          | akte]            | Anzeigen, fa<br>Nein<br>Nein<br>Nein                   | Q<br>alls leer<br>×              | < [ | Schließen<br>□<br>(         |
| Neue Dokun<br>Positio<br>Wahlen S<br>Itel<br>Iandant<br>Ubrechnungsje<br>ext[1] | nentart hinzufi<br>n des Titels<br>ie dle Anzeigepo<br>ahr  | igen (Bearb<br>Prafix<br>Mandant<br>:<br>Informatic                    | eitungsmod<br>els aus.<br>Suffix<br>Jahr:<br>nen<br>nie Dokumenta<br>soudo43         | us: Mandanten<br>Trenner<br>t Beitragsnachw       | akte]<br>von bis | Anzeigen, fa<br>Nein<br>Nein<br>Nein                   | QI<br>alls leer<br>x<br>ngelegt. | < [ | Schließer                   |
| Neue Dokum<br>Positio<br>Wahlen S<br>itel<br>Iandant<br>bbrechnungsja<br>xt[1]  | Nentart binzufr<br>n des Titels<br>ie die Anzeigepo         | igen (Bearb<br>sition des Tit<br>Prafix<br>Mandant<br>:<br>Informatio  | eitungsmod<br>els aus.<br>Suffix<br>Jahr:<br>Jahr:<br>nen<br>nen<br>nen<br>nen       | us: Mandanten<br>Trenner<br>t 'Beitragsnachw      | akte]            | Anzeigen, fa<br>Nein<br>Nein<br>Nein<br>erfolgreich ar | Q<br>alls leer<br>×<br>ngelegt.  | K [ | Schließer                   |
| Neue Dokum<br>Wahien S<br>Wahien S<br>Wandant<br>Wechnungsja<br>wxt[1]          | nentart hinzufr<br>n des Titels<br>ie die Anzeigepo<br>ahr  | igen [Bearb<br>silion des Tit<br>Prafix<br>Mandant:<br>:<br>Informatio | eitungsmod<br>els aus.<br>Suffix<br>Jahr:<br>nen<br>nen<br>ie Dokumenta<br>3000454]  | us: Mandanten<br>Trenner<br>tt 'Beitragsnachw     | akte]            | Anzeigen, fä<br>Nein<br>Nein<br>Nein<br>erfolgreich ar | alis leer<br>×<br>ngelegt.       | K [ | <u>S</u> chließer<br>□<br>( |
| Neue Dokun<br>Wahlen S<br>Itel<br>Kandant<br>Urbechnungsja<br>ext[1]            | nentart hinzufa<br>n des Titels<br>ie die Anzeigepo         | igen (Bearb<br>beilion des Tit<br>Präfix<br>Mandant<br>:<br>Informatio | eitungsmod<br>sis aus.<br>Suffix<br>Jahr:<br>nen<br>nen<br>Nie Dokumenta<br>2000454] | us: Mandanten<br>Trenner<br>t Beitragsnachw<br>OK | akte]            | Anzeigen, fa<br>Nein<br>Nein<br>Nein<br>erfolgreich ar | Qi<br>alls leer<br>x<br>ngelegt. | < [ | <u>S</u> chließer<br>□<br>( |
| Neue Dokun<br>Positio<br>Wahlen S<br>Itel<br>Iandant<br>Ubrechnungsje           | nentart hinzufi<br>n des Titels<br>ie dle Anzeigepo         | igen (Bearb<br>Prafix<br>Mandant<br>:<br>Informatic                    | eitungsmod<br>els aus.<br>Suffix<br>Jahr:<br>Jahr:<br>nen<br>nen                     | us: Mandanten<br>Trenner<br>t'Beitragsnachw       | von bis          | Anzeigen, fa<br>Nein<br>Nein<br>Nein                   | Quality leer                     | K [ | Schließer<br>(              |
| Neue Dokum<br>Positio<br>Wahlen S<br>itel<br>Iandant<br>brochnungsja<br>ext(1)  | nentart hinzuf<br>n des Titels<br>ie die Anzeigepo<br>ahr   | igen (Bearb<br>sition des Tit<br>Prafix<br>Mandant<br>:<br>Informatio  | eitungsmod<br>els aus.<br>Suffix<br>Jahr:<br>nen<br>nen<br>Dokumenta<br>8000454]     | us: Mandanten<br>Trenner<br>tt Beitragsnachw      | von bis          | Anzeigen, fa<br>Nein<br>Nein<br>Nein<br>erfolgreich ar | alls leer<br>×                   |     | Schließer<br>(              |

### 2.3 **Dokumentarten kopieren**

< Zurück

Weiter >

Für eine schnellere Anlage der Dokumentarten, bietet sich die Funktion "Kopieren" im Dialog "Übersicht der Dokumentarten" an.

OK <u>Abbrechen</u>

Wählen Sie hierzu zunächst die vorher angelegte Dokumentart "Beitragsnachweise" aus und bestätigen die Schaltfläche "Kopieren". Im Folgenden tragen Sie in den Basisinformationen die "Berufsgenossenschaftsliste" und das in der Tabelle genannte Kürzel ein.

#### Wichtig: Beachten Sie bitte, dass von Sage vorgegebene Kürzel zu verwenden!

Folgen Sie der grafischen Beschreibung zum Kopieren der Dokumentart. Die Vorgehensweise ist für alle weiteren anzulegenden Dokumentarten die gleiche.

| ilter                           | Beitragsnachweise    |             |             |                |                      |           |     |
|---------------------------------|----------------------|-------------|-------------|----------------|----------------------|-----------|-----|
| uchen nach:                     | Kürzel:              | ZKVB        | Lebensdaue  | r in Monater   | Standard (50 J       | ahre)     |     |
|                                 | Sekundärspeicher E   | /A: Ja      | Cache-Verwe | eildauer in Ta | agen: Standard des d | 1.3 Serve | ers |
| okumentarten                    | Repository-ID        | Standard    | Ungeschützt | er Webzuarit   | f Nein               |           |     |
| E Abmahnung                     |                      | Main        | Verburg     |                | Neie                 |           |     |
| E AC Darlaha                    | 4-Augen-Prinzip:     | Nein        | vorbuchen:  |                | Nein                 |           |     |
| Altersversorgung                | Inhalt der Dokumenta | rt          |             |                |                      |           |     |
| Arbeitserlaubnis                | ▼ Nome               | Madifiziark |             | on Dflight     | Turn                 | Tital     |     |
| Arbeitsvertrag                  | Thaile               | Modilizieru |             | Main           | Alahanwanianh        | hlain     |     |
| Ārztliche Pflichtuntersuchungen | Sys_PWUser           | Ja          | 30          | Nein           | Alphanumensch        | Nein      |     |
| AU-Bescheinigung                | Personalituminer     | Ja          | 20          | Ja             | Alphanumariach       | Nein      |     |
| AU-Bescheinigung Kind krank     | Periode (Kdr2)       | Ja la       | 56          | Nein           | Datum                | Nein      |     |
| Austritt                        | MDNr                 | Ja          | 80          | Ja             | Numerisch            | Nein      |     |
| Beitragsnachweise               | Mandant              | Ja          | 16          | Nein           | Alphanumerisch       | Ja        |     |
| Belehrungen                     | Abrechnungsjahr      | Ja          | 83          | Nein           | Numerisch            | Ja        |     |
| Bescheinigung <sup>®</sup>      |                      |             |             |                |                      |           |     |
| E Beurtellung                   |                      |             |             |                |                      |           |     |
| Bewerbungsschreiben             |                      |             |             |                |                      |           |     |
| Differenziobaschein             | 4                    |             |             |                |                      |           |     |
| Elternzeit                      |                      |             |             |                |                      |           | -   |
| Eeedbackgespräch                | Neu Bear             | beiten E    | ntfernen    | Kopieren       |                      |           |     |

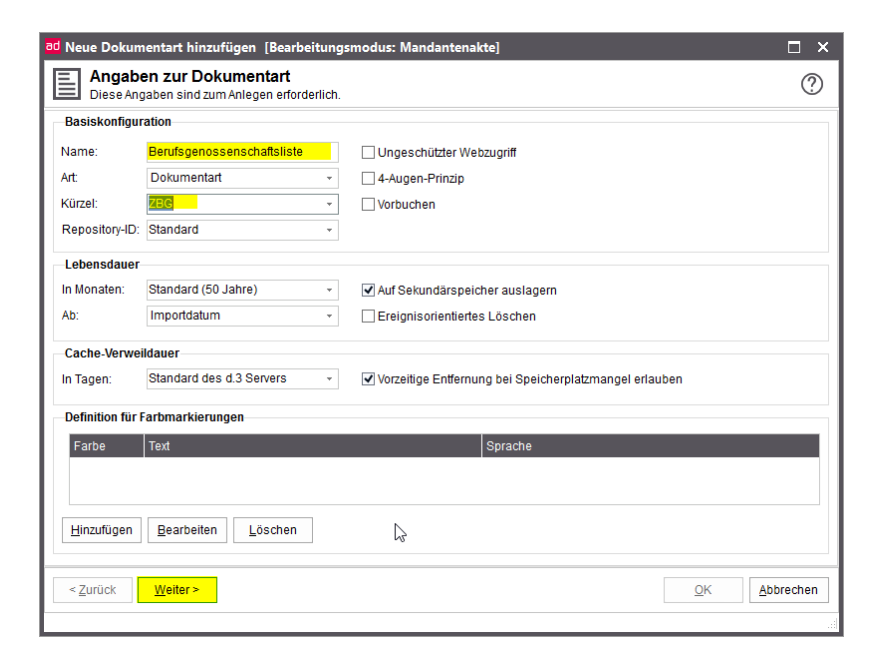

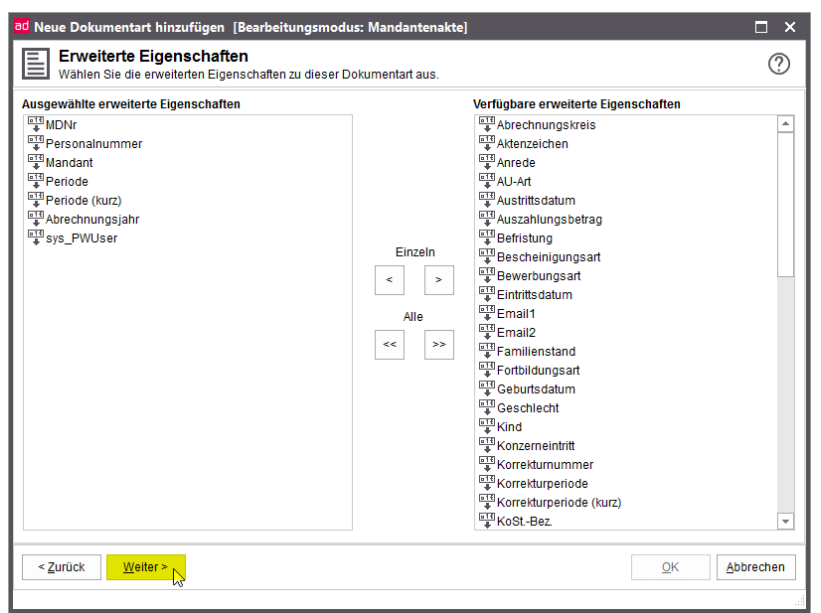

| n Modifizierbai<br>0 Ja<br>1 Ja<br>6 Ja<br>6 Ja<br>8 Ja<br>3 Ja<br>0 Ja | Pflicht<br>Ja<br>Ja<br>Nein<br>Nein<br>Nein<br>Nein | Wertemenge<br>keine<br>keine<br>keine<br>keine<br>keine<br>keine<br>keine | Beschreibung<br>MDNr<br>Personalnu<br>Bezeichnun<br>Abrechnun<br>Benutzerna        | Konvertierung<br>Nein<br>Nein<br>Nein<br>Nein<br>Nein<br>Nein<br>Nein | Suchmaske<br>Ja<br>Ja<br>Ja<br>Ja<br>Ja<br>Ja<br>Ja | Ablagema.<br>Ja<br>Ja<br>Ja<br>Ja<br>Ja<br>Ja<br>Ja | Ja<br>Ja<br>Ja<br>Ja<br>Ja<br>Ja<br>Ja<br>Ja |
|-------------------------------------------------------------------------|-----------------------------------------------------|---------------------------------------------------------------------------|------------------------------------------------------------------------------------|-----------------------------------------------------------------------|-----------------------------------------------------|-----------------------------------------------------|----------------------------------------------|
| 0 Ja<br>1 Ja<br>6 Ja<br>6 Ja<br>8 Ja<br>3 Ja<br>0 Ja                    | Ja<br>Ja<br>Nein<br>Nein<br>Nein                    | keine<br>keine<br>keine<br>keine<br>keine<br>keine<br>keine               | MDNr<br>Personalnu<br>Bezeichnun<br>Abrechnun<br>MMJJJJ<br>Abrechnun<br>Benutzerna | Nein<br>Nein<br>Nein<br>Nein<br>Nein<br>Nein<br>Nein<br>Nein          | Ja<br>Ja<br>Ja<br>Ja<br>Ja<br>Ja<br>Ja              | Ja<br>Ja<br>Ja<br>Ja<br>Ja<br>Ja<br>Ja              | Ja<br>Ja<br>Ja<br>Ja<br>Ja<br>Ja<br>Ja       |
| 1 Ja<br>6 Ja<br>6 Ja<br>8 Ja<br>3 Ja<br>0 Ja                            | Ja<br>Nein<br>Nein<br>Nein<br>Nein                  | keine<br>keine<br>keine<br>keine<br>keine<br>keine                        | Personalnu<br>Bezeichnun<br>Abrechnun<br>MM/JJJJ<br>Abrechnun<br>Benutzerna        | Nein<br>Nein<br>Nein<br>Nein<br>Nein                                  | Ja<br>Ja<br>Ja<br>Ja<br>Ja                          | Ja<br>Ja<br>Ja<br>Ja<br>Ja                          | Ja<br>Ja<br>Ja<br>Ja<br>Ja<br>Ja             |
| 6 Ja<br>6 Ja<br>8 Ja<br>3 Ja<br>0 Ja                                    | Nein<br>Nein<br>Nein<br>Nein                        | keine<br>keine<br>keine<br>keine<br>keine                                 | Bezeichnun<br>Abrechnun<br>MM/JJJJ<br>Abrechnun<br>Benutzerna                      | Nein<br>Nein<br>Nein<br>Nein<br>Nein                                  | Ja<br>Ja<br>Ja<br>Ja<br>Ja                          | Ja<br>Ja<br>Ja<br>Ja                                | Ja<br>Ja<br>Ja<br>Ja<br>Ja                   |
| 6 Ja<br>8 Ja<br>3 Ja<br>0 Ja                                            | Nein<br>Nein<br>Nein                                | keine<br>keine<br>keine                                                   | Abrechnun<br>MM/JJJJ<br>Abrechnun<br>Benutzerna                                    | Nein<br>Nein<br>Nein<br>Nein                                          | Ja<br>Ja<br>Ja<br>Ja                                | Ja<br>Ja<br>Ja<br>Ja                                | Ja<br>Ja<br>Ja<br>Ja                         |
| 8 Ja<br>3 Ja<br>0 Ja                                                    | Nein<br>Nein<br>Nein                                | keine<br>keine<br>keine                                                   | MM/JJJJ<br>Abrechnun<br>Benutzerna                                                 | Nein<br>Nein<br>Nein                                                  | Ja<br>Ja<br>Ja                                      | Ja<br>Ja<br>Ja                                      | Ja<br>Ja<br>Ja                               |
| 3 Ja<br>0 Ja                                                            | Nein<br>Nein                                        | keine<br>keine                                                            | Abrechnun<br>Benutzerna                                                            | Nein<br>Nein                                                          | Ja<br>Ja                                            | Ja<br>Ja                                            | Ja<br>Ja                                     |
| 0 Ja                                                                    | Nein                                                | keine                                                                     | Benutzerna                                                                         | Nein                                                                  | Ja                                                  | Ja                                                  | Ja                                           |
|                                                                         |                                                     |                                                                           |                                                                                    |                                                                       |                                                     |                                                     |                                              |
|                                                                         |                                                     |                                                                           |                                                                                    |                                                                       |                                                     |                                                     |                                              |
| Eigenschaften                                                           |                                                     |                                                                           |                                                                                    |                                                                       |                                                     |                                                     |                                              |
|                                                                         | Eigenschaften                                       | Eigenschaften                                                             | Eigenschaften                                                                      | Eigenschaften                                                         | Eigenschaften                                       | Eigenschaften                                       | Eigenschaften                                |

| ad Neue Dokumentart hinzufügen [Bearbeitungsmodus: Mandantenakte]                                                                   |            | □ ×      |
|----------------------------------------------------------------------------------------------------|------------|----------|
| Zusätzliche Angaben zu den erweiterten Eigenschaften<br>Legen Sie fest, nach welchen Kriterien die Ergebnislisten angezeigt werden. |            | ?        |
| Ergebnisse standardmäßig nach dieser erweiterten Eigenschaft sortieren:                                                             |            |          |
| ×                                                                                                    |            |          |
| Aufsteigende Sortierung                                                                                                    |            |          |
| O Absteigende Sortierung                                                                                                    |            |          |
|                                                                                                    |            |          |
| Ergebnisse standardinalsig nach dieser erweiterten Ergenschalt gruppleren.                                                          |            |          |
|                                                                                                    |            |          |
|                                                                                                    |            |          |
|                                                                                                    |            |          |
|                                                                                                    |            |          |
|                                                                                                    |            |          |
|                                                                                                    |            |          |
|                                                                                                    |            |          |
|                                                                                                    |            |          |
|                                                                                                    |            |          |
|                                                                                                    | <u>o</u> k | oprechen |
|                                                                                                    |            |          |

| Titelfelder<br>Legen Sie die Titelfelder für diese Dokumentart fest. |                                 |                        | ?                           |
|----------------------------------------------------------------------|---------------------------------|------------------------|-----------------------------|
| Ausgewählte Titelfelder                                              | Einzeln<br>< ><br>Alle<br><< >> | Verfügbare Titelfelder |                             |
| <zurück <u="">Weiter &gt; C</zurück>                                 |                                 |                        | <u>O</u> K <u>Abbrechen</u> |

| d Neue Dokumentart hinzu                      | fügen [Bearb                  | eitungsmoo | dus: Mandante | nakte] |     |                      |            | □ ×       |
|-----------------------------------------------|-------------------------------|------------|---------------|--------|-----|----------------------|------------|-----------|
| Position des Titel<br>Wählen Sie die Anzeiger | <b>s</b><br>oosition des Tite | els aus.   |               |        |     |                      |            | ?         |
| Titel                                         | Präfix                        | Suffix     | Trenner       | von    | bis | Anzeigen, falls leer |            |           |
| Mandant                                       | Mandant:                      | Jahr:      |               | 0      | 0   | Nein                 |            |           |
| Abrechnungsjahr                               |                               |            |               | 0      | 0   | Nein                 |            |           |
| text[1]                                       | :                             |            |               | 0      | 0   | Nein                 |            |           |
|                                               |                               |            |               |        |     |                      |            |           |
|                                               |                               |            |               |        |     |                      |            |           |
|                                               |                               |            |               |        |     |                      |            |           |
|                                               |                               |            |               |        |     |                      |            |           |
|                                               |                               |            |               |        |     |                      |            |           |
|                                               |                               |            |               |        |     |                      |            |           |
|                                               |                               |            |               |        |     |                      |            |           |
|                                               |                               |            |               |        |     |                      |            |           |
|                                               |                               |            |               |        |     |                      |            |           |
|                                               |                               |            |               |        |     |                      |            |           |
|                                               |                               |            |               |        |     |                      |            |           |
|                                               |                               |            |               |        |     |                      |            |           |
|                                               |                               |            |               |        |     |                      |            |           |
|                                               |                               |            |               |        |     |                      |            |           |
|                                               |                               |            |               |        |     |                      |            |           |
| ightarrow Position                            | <u>E</u> igenschaften         |            |               |        |     |                      |            |           |
| < Zurück Weiter >                             |                               |            |               |        |     |                      | <u>о</u> к | Abbrechen |
| 2                                             |                               |            |               |        |     |                      |            |           |
| NL.                                           |                               |            |               | _      |     |                      |            |           |

| Informat | tionen ×                                                                              |
|----------|---------------------------------------------------------------------------------------|
| 1        | Die Dokumentart 'Berufsgenossenschaftsliste' wurde erfolgreich angelegt.<br>[3000454] |
|          | ОК                                                                                    |

### 3.0 Aktenanlage

Über <Dokumente und Akten/Aktenbildung> wird nach der erfolgreichen Anlage der Dokumentarten die Mandantenakte angelegt. Wählen Sie hierzu im Dialog "Aktenbildung" die Schaltfläche "Neu" aus. Als übergeordnete Dokumentart muss die "Zentrale Mandantenakte" gewählt werden und als untergeordnete Dokumentklasse wählen Sie "Beitragsabrechnung BVV".

| d3 Aktenbildung [Bearbeitungsmodus: Mandantenakte]                      |                                |                |                                         | □ ×                 |
|-------------------------------------------------------------------------|--------------------------------|----------------|-----------------------------------------|---------------------|
| Aktenbildung                                                            |                                |                |                                         | (?)                 |
| Legen Sie die Regeln für die automatische Erstellung und Verknüpfung vo | on Kategorien fest.            |                |                                         |                     |
| Struktur                                                                | Verfügbare Eigenschaften       |                | Ausgewählte Eigenschaften               |                     |
| Abrechnungsdaten                                                        | •                              | -              | Ubergeordnet U                          | ntergeordnet        |
| Ili Allgemeindaten                                                      |                                | Erkennung      |                                         |                     |
| Il Personalentwicklung     Personen- und Vertragsdaten                  |                                |                | -                                       |                     |
| 🗉 🗓 Vorvertragsdaten                                                    |                                |                |                                         |                     |
| I Zeitaufzeichnungen                                                    |                                |                |                                         |                     |
|                                                                         |                                |                | -                                       |                     |
|                                                                         |                                |                |                                         |                     |
|                                                                         |                                |                |                                         |                     |
|                                                                         |                                |                |                                         |                     |
|                                                                         |                                |                |                                         |                     |
|                                                                         |                                |                |                                         |                     |
|                                                                         |                                |                |                                         |                     |
|                                                                         |                                |                |                                         |                     |
| Erweiterte Funktionen                                                   |                                |                |                                         |                     |
| Hook-Funktion:                                                          |                                |                |                                         |                     |
| Priorität für d.3 async:                                                |                                |                |                                         |                     |
| Nur für die Darstellung der Dokumentarten im d.3 smart explorer         |                                |                |                                         |                     |
| Altionen                                                                | Envoitarte Eigenschaften       |                | <ul> <li>Gruppierungsansicht</li> </ul> |                     |
| Automatische Aktenbildung                                               | Muss Wert enthalten            |                | Erkennung/Vererbung:                    | *                   |
| v                                                                       | Muss in der Zeile einen Wert e | nthalten       | Abweichende Startposition:              |                     |
| Mehr als ein übergeordnetes Dokument erlauben                           | Wert in Ziel überschreiben     |                | Anzahl Zeichen:                         |                     |
| Aktenbildung auslösen bei Änderung des übergeordneten Dokuments         | Wert in Ziel überschreiben we  | nn Quelle leer | Ausschlusskriterium für Aktenbildung    |                     |
| Akten unterhalb anlegen                                                 |                                |                | assonationanti di Patenbildung.         |                     |
|                                                                         |                                |                |                                         |                     |
| Neu <u>E</u> ntfernen <u>K</u> opieren                                  |                                |                |                                         |                     |
|                                                                         |                                |                |                                         |                     |
|                                                                         |                                |                |                                         | Speichern Schließen |

| Aktenbildung [Bearbeitungsmodus: Mandantenakte]               | ×       |  |  |  |  |
|---------------------------------------------------------------|---------|--|--|--|--|
| Aktenbildung<br>Legt eine neue Regel für die Aktenbildung an. | ?       |  |  |  |  |
| Übergeordnete Dokumentart                                     |         |  |  |  |  |
| Zentrale Mandantenakte                                        |         |  |  |  |  |
| Untergeordnete Dokumentklasse                                 |         |  |  |  |  |
| Eeitragsabrechnung BVV (K)                                    | ······  |  |  |  |  |
|                                                               |         |  |  |  |  |
| <u>O</u> K <u>A</u> bl                                        | brechen |  |  |  |  |

Als Pflichtfelder müssen die Eigenschaften "Mandanten- und Personalnummer" genutzt werden, wobei für die übergreifende Nutzung diese mit der Mandantennummer "vererbt" werden. Nach Zuordnung aller 14 Dokumentarten zur "Zentralen Mandantenakte" speichern Sie die Eingaben ab.

| bir uklur                                                       | Verfügbare Eigenschaften       |                 | Ausgewählte Eigenscha          | iften             |            |
|-----------------------------------------------------------------|--------------------------------|-----------------|--------------------------------|-------------------|------------|
| U Personalakte                                                  | Gem. Eigenschaften -           |                 | Zentrale Mandantenakte         | Beitragsabrechnur | ig BVV (K) |
| Beitragsabrechnung BVV                                          | ∎ Bemerkungsfeld               | Revenung 🕙      | Erkennung                      |                   |            |
|                                                                 | Dokumentnummer                 |                 | MDNr                           | MDNr              |            |
|                                                                 | Mandant                        |                 | Personainummer                 | Personainummer    |            |
|                                                                 | ↓ sys_rwosei                   | < >             |                                |                   |            |
|                                                                 |                                |                 | -                              |                   |            |
|                                                                 |                                |                 |                                |                   |            |
|                                                                 |                                |                 |                                |                   |            |
|                                                                 |                                |                 |                                |                   |            |
|                                                                 |                                |                 |                                |                   |            |
|                                                                 |                                |                 |                                |                   |            |
| rweiterte Funktionen                                            |                                |                 |                                |                   |            |
| Hook-Funktion:                                                  |                                |                 |                                |                   |            |
| Priorität für d.3 async:                                        |                                |                 |                                |                   |            |
| Nur für die Darstellung der Dokumentarten im d.3 smart explorer |                                |                 | Gruppierungsansicht            |                   |            |
| ktionen                                                         | Erweiterte Eigenschaften       |                 |                                |                   |            |
| Automatische Aktenbildung                                       | Muss Wert enthalten            |                 | Erkennung/Vererbung:           | Erkennung         |            |
| Alle Verknüpfungen bleiben erhalten -                           | Muss in der Zeile einen Wert e | enthalten       | Abweichende Startposition: 0   |                   |            |
| Mehr als ein übergeordnetes Dokument erlauben                   | Wert in Ziel überschreiben     |                 | Anzahl Zeichen: 0              |                   |            |
| Aktenbildung auslösen bei Änderung des übergeordneten Dokuments | Wert in Ziel überschreiben, we | enn Quelle leer | Ausschlusskriterium für Aktenb | ildung:           |            |
| ] Akten unterhalb anlegen                                       |                                |                 |                                |                   |            |
| Neu Entfernen Kopieren                                          |                                |                 |                                |                   |            |
|                                                                 | 1                              |                 |                                | Speichern         | Schließe   |

| Struktur                                                        | Verfügbare Eigenschaften                    | Ausgewählte Eigenschaften                         |
|-----------------------------------------------------------------|---------------------------------------------|---------------------------------------------------|
| Ili Personalakte     Ili Zentrale Mandantenakte                 | Gem. Eigenschaften -                        | Zentrale Mandantenakte Beitragsabrechnung BVV (K) |
| Beitragsabrechnung BVV                                          | Bemerkungsfeld                              | ung - I - R Erkennung                             |
|                                                                 | latisys_PWUser                              | MDNr MDNr<br>Bersonalnummer Bersonalnummer        |
|                                                                 |                                             | Vererbung - Übergeordnet zu Untergeordnet         |
|                                                                 |                                             | Mandant Mandant                                   |
|                                                                 |                                             |                                                   |
|                                                                 |                                             |                                                   |
|                                                                 |                                             |                                                   |
|                                                                 |                                             |                                                   |
|                                                                 |                                             |                                                   |
|                                                                 |                                             |                                                   |
|                                                                 |                                             |                                                   |
|                                                                 |                                             |                                                   |
|                                                                 |                                             |                                                   |
| Erweiterte Funktionen                                           |                                             |                                                   |
| Hook-Funktion:                                                  |                                             |                                                   |
| Priorität für d.3 async:                                        |                                             |                                                   |
| Nur für die Darstellung der Dokumentarten im d.3 smart explorer |                                             |                                                   |
| Aktionen                                                        | Envoiterte Eigenschaften                    | Supplerungsanaicht                                |
|                                                                 |                                             | Erkennung/Vererbung                               |
| Alle Verkniinfungen bleiben erhalten                            | Muss in der Zeile einen Wert enthalten      | Abweichende Startposition: 0                      |
| Mehr als ein übergeordnetes Dokument erlauben                   | Wat in Zial überschreiben                   | Anzahl Zeichen:                                   |
|                                                                 |                                             | Augenblugekriterium für Aldenbildung:             |
|                                                                 | went in zier überschreiben, wenn Quelle lee | Ausschlusskriterium für Aktenbildung.             |
| Laidon Unternain aniadan                                        |                                             |                                                   |
| _] Akten unternalb anlegen                                      |                                             |                                                   |

| d Aktenbildung [Bearbeitungsmodus: Mandantenakte]                                                                                                    |                                |                 | C                                                    | ×          |
|----------------------------------------------------------------------------------------------------|--------------------------------|-----------------|------------------------------------------------------|------------|
| Aktenbildung                                                                                                    |                                |                 |                                                      | $\bigcirc$ |
| Legen Sie die Regeln für die automatische Erstellung und Verknüpfung vo                                                                                                    | on Kategorien fest.            |                 |                                                      | $\odot$    |
| Struktur                                                                                                    | Verfügbare Eigenschaften       |                 | Ausgewählte Eigenschaften                            |            |
| IU Personalakte     IÚ Zentrale Mandantenakte                                                                                                    | Gem. Eigenschaften 🔹           |                 | Übergeordnet Untergeordnet                           |            |
| Beitragsabrechnung BVV                                                                                                    |                                | → Vererbung - I |                                                      |            |
| Beitragsnachweise                                                                                                    |                                |                 | _                                                    |            |
| Buchungsjournal                                                                                                    |                                |                 |                                                      |            |
| Buchungsjournal mit Einzelkorrekturen                                                                                                    |                                | < >             |                                                      |            |
| Buncungsbeieg pro Arbeitnehmer                                                                                                    |                                |                 |                                                      |            |
| Lohnjournal                                                                                                    |                                |                 |                                                      |            |
| Lohnsteueranmeldung     Rotokoll Zusammansetzung Reitragenachweise                                                                                                    |                                |                 |                                                      |            |
| Indicional disaminense being being shachweise                                                                                                    |                                |                 |                                                      |            |
| Umlageerstattungsantrag U2                                                                                                    |                                |                 |                                                      |            |
| Zertjournal           Image: Section of the section of the se |                                |                 |                                                      |            |
|                                                                                                    |                                |                 |                                                      |            |
|                                                                                                    |                                |                 |                                                      |            |
| Erweiterte Funktionen                                                                                                    |                                |                 |                                                      |            |
| Hook-Funktion:                                                                                                    |                                |                 |                                                      |            |
| Priorität für d.3 async:                                                                                                    |                                |                 |                                                      |            |
| Nur für die Darstellung der Dokumentarten im d.3 smart explorer                                                                                                    |                                |                 |                                                      |            |
| Aktionen                                                                                                    | Envoitorto Eigonschafton       |                 | <ul> <li>Grupperungsansion:</li> </ul>               |            |
| ✓ Automatische Aktenbildung                                                                                                    | Muss Wert enthalten            |                 | Erkennung/Vererbung: → Vererbung - Übergeordnet zu U | Jr ×       |
| Alle Verknüpfungen bleiben erhalten                                                                                                    | Muss in der Zeile einen Wert e | enthalten       | Abweichende Startposition: 0                         |            |
| Mehr als ein übergeordnetes Dokument erlauben                                                                                                    | Wert in Ziel überschreiben     |                 | Anzahl Zeichen: 0                                    |            |
| Aktenbildung auslösen bei Änderung des übergeordneten Dokuments                                                                                                    | Wert in Ziel überschreiben, we | enn Quelle leer | Ausschlusskriterium für Aktenbildung:                |            |
| Akten unterhalb anlegen                                                                                                    |                                |                 |                                                      |            |
|                                                                                                    |                                |                 |                                                      |            |
| Neu Entfernen Kopieren                                                                                                    |                                |                 |                                                      |            |
|                                                                                                    | 1                              |                 | Sneichern Schlie                                     | eßen       |
|                                                                                                    |                                |                 |                                                      | Jacin      |

### 4.0 Berechtigungen für Benutzer anlegen

Über <Berechtigungen/Benutzer> müssen die Benutzerberechtigungen zugewiesen werden.

Wählen Sie den Benutzer "sysDMSPR" aus und nehmen Sie über die Schaltfläche "Eigenschaften" die Dokumentklassenzuordnungen für die Dokumentarten vor. Anschließend erfolgt die Rechtevergabe. Folgende Sie der grafischen Beschreibung.

| Benutzer [B<br>Übers<br>Die Liste | earbeitungsmodus:<br>icht der Benutz<br>e zeigt alle Benutzer u | : Mandantenakte]<br><b>er</b><br>nd deren Detailinformationen an. |           |              |                 | □ ><br>?          |
|-----------------------------------|-----------------------------------------------------------------|-------------------------------------------------------------------|-----------|--------------|-----------------|-------------------|
| Suchen nach:                      |                                                                 | Suchen in:                                                        | Ŧ         | Anzahl: 500  | S <u>u</u> chen | Zurücksetzer      |
| Anmeld                            | Benutzername                                                    | Vollständiger Name                                                | Abteilung | Organisation | E-Mail          | Telefon G         |
| 🚨 d3_admin                        | d3_admin                                                        | Reserved for Administration                                       |           |              |                 | 1                 |
| SysDMS                            | sysDMSAD                                                        | Proxy_Administration                                              |           |              |                 | 1                 |
| SysDMS                            | sysDMSHR                                                        | Proxy_PersonellManagement                                         |           |              |                 | 1                 |
| SysDMS                            | sysDMSMC                                                        | Proxy_MobileClient                                                |           |              |                 | 1                 |
| 🚨 sysDMS                          | sysDMSPR                                                        | Proxy_Payroll                                                     |           |              |                 | 1                 |
| SysDMS                            | sysDMSRC                                                        | Proxy_Recruiting                                                  |           |              |                 | 1                 |
| SysDMS                            | sysDMSSS                                                        | Proxy_WebSelfService                                              |           |              |                 | 1                 |
| SysDMS                            | SDMSTM                                                          | Proxy_TravelManagement                                            |           |              |                 | 1                 |
| SysDMS                            | sysDMSWM                                                        | Proxy_WorkforceManagement                                         |           |              |                 | N                 |
|                                   |                                                                 |                                                                   |           |              |                 |                   |
|                                   |                                                                 |                                                                   |           |              |                 |                   |
|                                   |                                                                 |                                                                   |           |              |                 |                   |
|                                   |                                                                 |                                                                   |           |              |                 |                   |
|                                   |                                                                 |                                                                   |           |              |                 |                   |
|                                   |                                                                 |                                                                   |           |              |                 |                   |
|                                   |                                                                 |                                                                   |           |              |                 |                   |
|                                   |                                                                 |                                                                   |           |              |                 |                   |
| 4                                 |                                                                 |                                                                   |           |              |                 |                   |
| · ]                               |                                                                 |                                                                   |           |              |                 |                   |
| <u>N</u> eu                       | <u>K</u> opieren <u>Eige</u>                                    | enschaften Entfernen Aktualis                                     | sieren    |              |                 | <u>S</u> chließen |
| ind Q Reputze                     | rvorbanden                                                      |                                                                   |           |              |                 |                   |

| ad Eigenschaften von sysDMSPR [Bearbeitungsmodus]                                                                                                    |                             |
|----------------------------------------------------------------------------------------------------|-----------------------------|
| Übersicht der Benutzerdaten<br>Detaillierte Benutzerinformationen.                                                                                                    | ?                           |
| Allgemein Zuordnungen Erweiterte Eigenschaften                                                                                                    |                             |
| Anmeldename: sysDMSPR<br>Benutzername: sysDMSPR                                                                                                    | Anmeldung über d.3          |
| Gruppen [0] Berechtigungsprofile [0] Dokumentklassen                                                                                                    |                             |
| Dokumentklassen                                                                                                    | Rechteübersicht             |
| Permanente Dokumentklassen     Config-Datas (K)     Stasks (K)     Stasks (K)     Al-Bescheinigung (K)     Al-Bescheinigung (K)     Al-Besche | Recht     Berechtigung      |
| < <u>Z</u> urück Weiter >                                                                                                    | <u>O</u> K <u>Abbrechen</u> |
|                                                                                                    |                             |

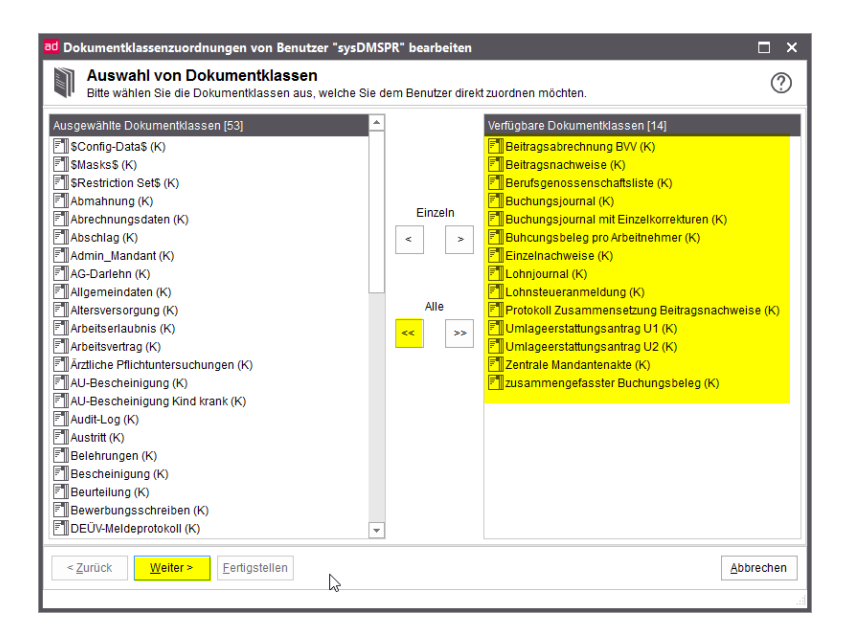

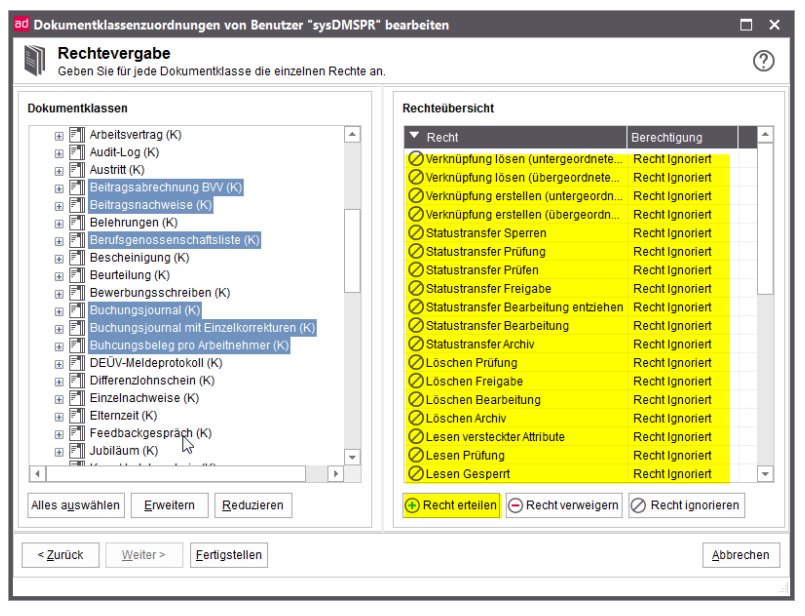

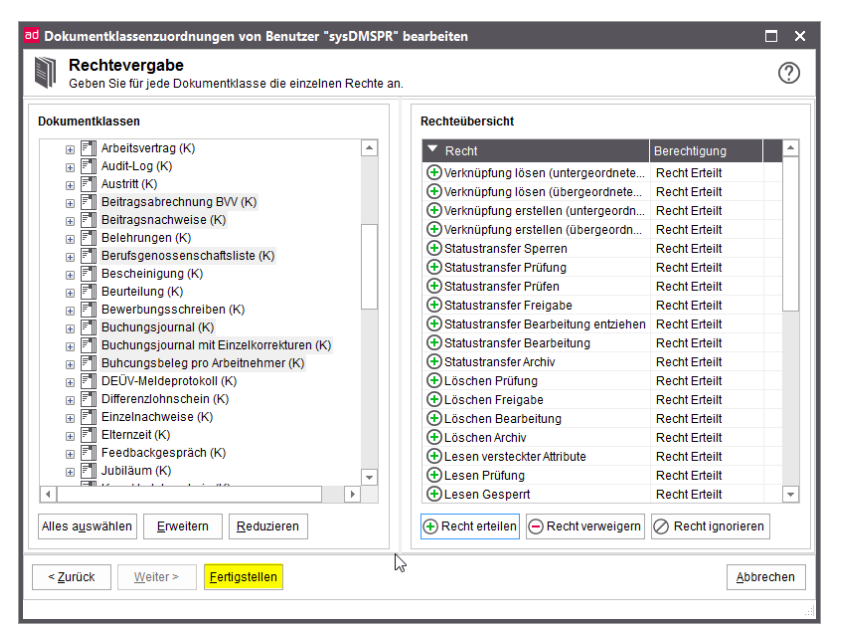

| ad Eigenschaften von sysDMSPR [Bearbeitungsmodus]                  | □ ×                          |
|--------------------------------------------------------------------|------------------------------|
| Übersicht der Benutzerdaten<br>Detaillierte Benutzerinformationen. |                              |
| Allgemein Zuordnungen Erweiterte Eigenschaften                     |                              |
| Anmeldename: sysDMSPR<br>Benutzername: sysDMSPR                    | Anmeldung über d.3           |
| Gruppen [0] Berechtigungsprofile [0] Dokumentklassen               |                              |
| Dokumentklassen                                                    | Rechteübersicht              |
|                                                                    | Recht Berechtigung           |
| < Zurück Weiter >                                                  | <u>Q</u> K <u>A</u> bbrechen |
| ß                                                                  |                              |

| d Eigenschaften von sysDMSPR [Bearbeitungsmod                      | us] 🗆 🗆 🗙             |
|--------------------------------------------------------------------|-----------------------|
| Übersicht der Benutzerdaten<br>Detaillierte Benutzerinformationen. | 0                     |
| Allgemein Zuordnungen Erweiterte Eigenschaften                     |                       |
| Anmeldename: sysDMSPR<br>Benutzername: sysDMSPR                    | Anmeldung über d.3    |
| Rechtebereiche                                                     | Rechteübersicht       |
| Sit d3<br>Sit Anwendungen<br>Sit Dokumentenrechte                  | Eigenschaft Zuweisung |
| < Zurück Weiter >                                                  | QK Abbrechen          |
|                                                                    |                       |

| Informat | tionen   |                | ×                  |
|----------|----------|----------------|--------------------|
| 1        | Speichen | n der Benutzei | rdaten erfolgreich |
|          | [        | ОК             |                    |

### 5.0 Einstellungen in der Administration der HR Suite

Nach erfolgreicher Anlage der Mandantenakte im d3 Administrator, wechseln Sie in den Administrator der HR Suite. In den "Einstellungen dPA" steht Ihnen ab der HR Suite Version 2020.4 im Bereich Grundlagen der Eintrag "Digitale Mandantenakte verwenden" zur Verfügung. Aktivieren Sie die Auswahl.

| 🗃 Einstellungen dPA                                                                                                    | $\times$ |
|----------------------------------------------------------------------------------------------------|----------|
|                                                                                                    | _        |
| ☑ Digitale Personalakte verwenden                                                                                                    |          |
| ☑ Digitale Mandantenakte verwenden                                                                                                    |          |
| ↓                                                                                                    |          |
| Erstellungszeitpunkt                                                                                                    |          |
| ☑ ad hoc-Archivierung                                                                                                    |          |
| Alle Dokumente, die für die Archivierung in der digitalen Personalakte vorgesehen und freigeschaltet<br>sind, können frei mit den Funktionen aus dem Sammeldruck und der Seitenansicht archiviert werden. |          |
| Verwenden Sie diese Einstellung, wenn die Archivierungszeitpunkte der verschiedenen Dokumente<br>variieren.                                                                                               |          |
| Monatswechsel-Archivierung                                                                                                    |          |
| Wenn diese Option gesetzt wird, erfolgt während des Monatswechsels eine Ablage der<br>freigeschalteten Dokumente in der digitalen Personalakte.                                                           |          |
| Verwenden Sie diese Einstellung, wenn Sie sicherstellen wollen, dass die Dokumente in der digitalen<br>Personalakte den aktuellen Stand haben.                                                            |          |
| Erweiterte Einstellungen                                                                                                    |          |
| Hinweis: Änderungen werden erst nach einem Neustart der Anwendung wirksam.                                                                                                    |          |

Über die "Erweiterten Einstellungen" aktivieren Sie die für die Mandantenakte notwendigen Dokumentarten.

| Z Name                    |            | archivieren 👻 | Turnus | - | Monat |  |
|---------------------------|------------|---------------|--------|---|-------|--|
| Beitragsnachweise         |            | $\checkmark$  |        |   |       |  |
| Berufsgenossenschaftslist | e          | $\checkmark$  |        |   |       |  |
| Beitragsabrechnung BVV    |            | $\checkmark$  |        |   |       |  |
| Buchungsjournal           |            | $\checkmark$  |        |   |       |  |
| Buchungsjournal mit Einze | lkorrektu  | $\checkmark$  |        |   |       |  |
| zusammengefaßter Buchu    | ngsbeleg   | $\checkmark$  |        |   |       |  |
| Buchungsbeleg pro Arbeit  | nehmer     | $\checkmark$  |        |   |       |  |
| Lohnsteueranmeldung       |            | $\checkmark$  |        |   |       |  |
| Umlageerstattungsantrag I | J1         | $\checkmark$  |        |   |       |  |
| Umlageerstattungsantrag I | J2         | $\checkmark$  |        |   |       |  |
| Lohnjournal               |            | $\checkmark$  |        |   |       |  |
| Einzelnachweise           |            | $\checkmark$  |        |   |       |  |
| Protokoll Zusammensetzu   | ng Beitrag |               |        |   |       |  |
| 4                         |            |               |        |   |       |  |

Die Berechtigungen zur Mandantenakte werden im HR Suite Administrator über die Benutzerverwaltung vergeben:

| Sobjekte Rechte             |
|-----------------------------|
| > 🕘 Modul Konstanten        |
| > 🕘 Modul Krankenkassen     |
| > 🕘 Modul Lohnarten         |
| 🗸 🕘 Modul Mandant           |
| Aktion Druckdienstleistung  |
| Mandant löschen             |
| Mandantenakte öffnen        |
| > 🕘 Register Firma          |
| 👘 👘 👝 Danistan Manƙaman ƙas |

#### 5.1 Darstellung in der Applikation

In der Applikation der Sage HR Suite können Sie zur Ablage von externen Dokumenten zukünftig entscheiden, ob die Dokumente in der Personal- oder in der Mandantenakte archiviert werden sollen.

| Name                 |   |                           |
|----------------------|---|---------------------------|
| BG Bescheid 2019.pdf | × | Entfernen                 |
|                      | F | Öffnen                    |
|                      | 8 | Archivieren Personalakte  |
|                      | 8 | Archivieren Mandantenakte |

Über <Datenstamm/Mandant> steht Ihnen bei aktiver Nutzung der Mandantenakte mit gleichem Icon wie in der Personalakte, der Zugriff auf digitale Dokumente der Mandantenakte zur Verfügung. Die Funktionsweise ist gleich mit der Personalakte.

| 💽 💈 🌐 🖓 🗘 💽 🖳 🖸                | 🗃 뒖 🌲 🗧 Sage HR Personalabrechnung - Enterprise - 2020.4.0.1 (Testdaten)                                  | ? – 🗆 X        |
|--------------------------------|----------------------------------------------------------------------------------------------------|----------------|
| DATEI DATENSTAMM LOHNB         | ERECHNUNG MELDUNGEN JAHRESABSCHLUSS AUSWERTUNG PERSONALAKTE EXTRAS                                        | Anmelden       |
| Start Home                     | Image: Stammdaten       Image: Stammdaten       Image: Stammdaten       Image: Stammdaten       Sonstiges | ^              |
| Schnellstart <                 | Mandant: 1 V Dienstleistungsunternehmen 5/2019                                                            | 🏶 TEST ? 🧸     |
| Aktionen ^                     | Wilkommen × Arbeitnehmer × Dokumente × Mandant ×                                                          | x              |
| Als aktuellen Mandanten setzen | Firma Rechnungswesen Tarif/OD Konfiguration                                                               |                |
| Memo                           | MDM: 1 Virma: Dienstleistungsunternehmen V Q                                                              | Anschrift      |
| Änderungsprotokoll             | Mandant: Dienstleistungsunternehmen                                                                       | Bank           |
| Druckdienstleistung            |                                                                                                    | Arbeitszeit    |
| Mandantenakte öffnen           | stz: Dortnund                                                                                             | Arbeitragentur |
|                                | Bundesland: Nordrhein-Westfalen                                                                           | Finanzamt      |
| Standard ^                     | Anschrift                                                                                                 | KoSt           |
| Bruttoantoaltfindung           | Name: Dienstleistungsunternehmen GmbH Telefon: 0231/123456-0                                              | KoTr           |
| Nettolohnermittlung            | Telefax: 0231/123456-789                                                                                  | Betr-stätten   |
| Fibutournal                    | Straße: Lindenstraße 510 Bearbeiter: Frau Richter                                                         | Vorsorge       |
| Sammeldruck                    | PLZ: 44225 Ort: Dortmund VQ E-Mail: richter@diensteistung.de                                              | Status         |
| Zablungsverkebr                |                                                                                                    |                |
| Infocenter                     |                                                                                                    | Aktionen       |
|                                |                                                                                                    |                |
|                                | $\mathbb{R}^{2}$                                                                                          |                |
|                                | ← ← → →  + × 2 von 6 Mandanten                                                                            |                |
|                                |                                                                                                    |                |

Über die Dokumentansicht erhalten Sie eine Trefferliste aller in der Mandantenakte archivierten Dokumente.

| Zentrale Mandantenakte "Dienstleistungsunternehme                                                                                               | en"                                                   |          |
|----------------------------------------------------------------------------------------------------|-------------------------------------------------------|----------|
| Start                                                                                                    |                                                       | i 0      |
| Offnen     Eigenschaften       Umsen     Uorschau       Lesen und Bearbeiten       Image: Statistic Statistics       Dienstleistungsundernehmen |                                                       |          |
| Strukturansicht                                                                                                    | Dokumente                                             |          |
| Titel   Dokumentart                                                                                                    | Suchan in: Or                                         |          |
| Dienstleistung Zentrale Mandantenakte                                                                                                    | Dokumentart •                                         |          |
|                                                                                                    | Titel  Bemerkung                                      | Abrechnu |
|                                                                                                    | Dokumentart: ZMD Buchungsjournal     Meldelaber2010   | 2010     |
|                                                                                                    | Dokumentart: ZMD Lohnsteueranmeldung                  | 2019     |
|                                                                                                    | E Meldejahr.2019                                      | 2019     |
|                                                                                                    | Dokumentari: ZMD_Beitragsnachweise     Meldejah:52019 | 52019    |
|                                                                                                    |                                                       |          |
|                                                                                                    | Vorschau                                              | ά×       |
|                                                                                                    |                                                       |          |
|                                                                                                    |                                                       | 1/2      |

Tiefergehende Informationen zur Arbeit mit der digitalen Personalakte erhalten Sie in der "Funktionsbeschreibung Digitale Personalakte".